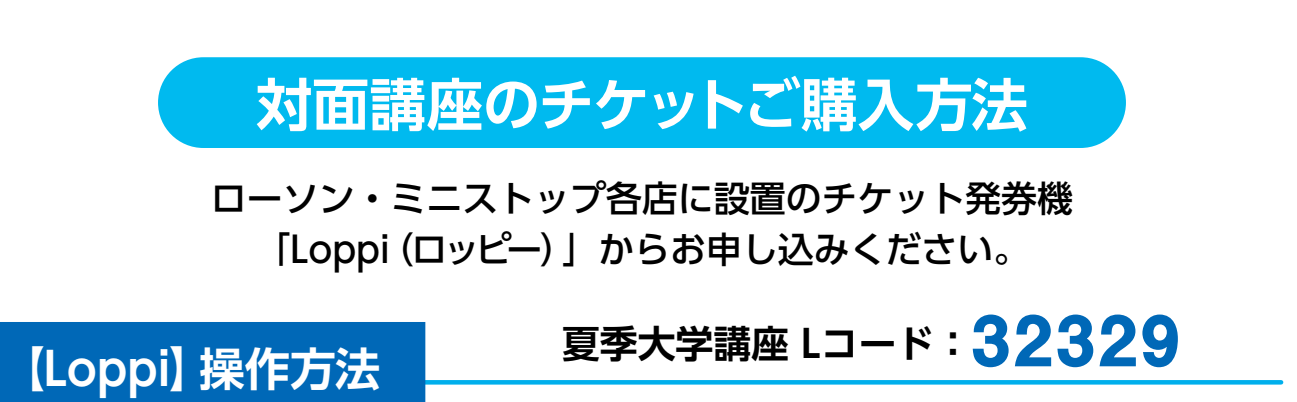

| 1 トップ画面                                             | 2 番号検索画面                                                                                                    | 3 講座選択画面                                                                                                    |
|-----------------------------------------------------|----------------------------------------------------------------------------------------------------|----------------------------------------------------------------------------------------------------|
|                                                     | ・       ・       ・       ・       ・       ・       ・       ・       ・       ・       ・       ・       ・       ・       ・       ・       ・       ・       ・       ・       ・       ・       ・       ・       ・       ・       ・       ・       ・       ・       ・       ・       ・       ・       ・       ・       ・       ・       ・       ・       ・       ・       ・       ・       ・       ・       ・       ・       ・       ・       ・       ・       ・       ・       ・       ・       ・       ・       ・       ・       ・       ・       ・       ・       ・       ・       ・       ・       ・       ・       ・       ・       ・       ・       ・       ・       ・       ・       ・       ・       ・       ・       ・       ・       ・       ・       ・       ・       ・       ・       ・       ・       ・       ・       ・       ・       ・       ・       ・       ・       ・       ・       ・       ・       ・       ・       ・       ・       ・       ・       ・       ・       ・       ・       ・       ・       ・       ・       ・                                                                                                          | 第月27日の… 第月27日の… 第二〇〇〇〇〇〇〇〇〇〇〇〇〇〇〇〇〇〇〇〇〇〇〇〇〇〇〇〇〇〇〇〇〇〇〇〇                                                                                                    |
| 4 講座内容確認画面                                          | 5 枚数選択画面                                                                                                    | 6 申込内容確認画面                                                                                                    |
| 「マンマン・クロロンは、「マンマン・マンマン・マンマン・マンマン・マンマン・マンマン・マンマン・マンマ | 「・・・・・・・・・・・・・・・・・・・・・・・・・・・・・・・・・                                                                                                    | 「ファトの課題、「「ファトの課題」」」 「ファトの課題、「「「ファトの課題」」」 「「ファトの課題、「「「「」」」」」 「「」」」」」 「」」」」」 「」」」」」」 「」」」」」」 「」」」」」」 「」」」」」」」 「」」」」」」 「」」」」」」」 「」」」」」」」 「」」」」」」 「」」」」」」 「」」」」」」 「」」」」」」 「」」」」」」 「」」」」」」 「」」」」」」 「」」」」」 「」」」」」」 「」」」」」 「」」」」」 「」」」」」 「」」」」 「」」」」 「」」」」 「」」」」 「」」」」 「」」」」 「」」」」 「」」」」 「」」」」 「」」」」 「」」」」 「」」」」 「」」」」 「」」」 「」」」」 「」」」 「」」」 「」」」 「」」」 「」」」 「」」」 「」」」 「」」」 「」」」 「」」」 「」」」 「」」」 「」」」 「」」」 「」」」 「」」」 「」」」 「」」」 「」」」 「」」」 「」」」 「」」」 「」」」 「」」」 「」」」 「」」」 「」」」 「」」」 「」」」 「」」」 「」」」 「」」」 「」」」 「」」」 「」」」 「」」」 「」」」 「」」」 「」」」 「」」」 「」」」 「」」」 「」」」 「」」」 「」」」 「」」 「」」」 「」」」 「」」 「」」 「」」」 「」」 「」」 「」」 「」」 「」」 「」」 「」」 「」」 「」」 「」」 「」」 「」」 「」」 「」」 「」」 「」」 「」」 「」」 「」」 「」」 「」」 「」」 「」」 「」」 「」」 「」」 「」」 「」」 「」」 「」」 「」」 「」」 「」」 「」」 「」」 「」」 「」」 「」」 「」」 「」」 「」」 「」」 「」」 「」」 「」」 「」」 「」」 「」」 「」」 「」」 「」」 「」」 「」」 「」」 「」」 「」」 「」」 「」」 「」」 「」」 「」」 「」」 「」」 「」」 「」」 「」」 「」」 「」」 「」」 「」」 「」」 「」」 「」 「」」 「」」 「」」 」」 </td |
| 7 最終確認画面                                            | 8 申込券の発券                                                                                                    | 🥑 聴講券の受取り                                                                                                    |
| ・ケットの読書、「「「「」」」」」」」」」」」」」」」」」」」」」」」」」」」」」」」」」       | ・ ナファト Parket<br>・ サイト Parket<br>・ サイト Parket<br>・ サイト<br>・ サイト | 申込券を30分以内にレジへ<br>お持ちいただき、支払いを済ませ、<br>聴講券をお受け取りください                                                                                                    |

※実際の操作画面と異なる場合がありますので、ご注意ください。